## Adding a Flag to a Patient

07/24/2024 12:14 pm EDT

Patient flags are a tool that can be customized to note and report attributes of:

- A patient: Balance unpaid, special care needs, can/cannot receive treatment, needs special paperwork, etc.
- An appointment: Requires follow-up visit, lab results needed, actions required pre or post-appointment, etc.

They can also be used to communicate to your staff the actions or characteristics of a patient or appointment and will appear whenever the patient or appointment is opened. Think of it as a yellow sticky note on a patient's chart.

Flags also may be used to generate reports, which can give you insights into your patients and/or appointments.

1. To add a patient flag to a patient, first, bring up the patient's chart by going to **Patients > Patient List** or searching for the patient.

| Sc | hedu | ıle | Clir | nical | Patients Reports               | Billin | g Accour  | nt Help     | \$ X |          |      |                     |   |          |   | Search         |    |          |
|----|------|-----|------|-------|--------------------------------|--------|-----------|-------------|------|----------|------|---------------------|---|----------|---|----------------|----|----------|
|    |      |     |      |       | PATIENT                        |        |           |             |      |          |      |                     |   | -        |   |                |    | _        |
| 0  | Ju   | I   | × 2  | 2020  | Patient List                   | oday   | 2 Refresh | Print Appts | s    |          | €¶ J | ul 19 2020 - Jul 25 | ₩ |          |   | Daily Exam Roc | ms | Doctor V |
| Su | Мо   | Tu  | We   | Th    | Consent Forms<br>Patient Flags | Sun 7/ | /19 ×     | Mon 7/2     | 20 × | Tue 7/21 | ×    | Wed 7/22            | × | Thu 7/23 | × | Fri 7/24       | ×  | Sat      |
| 28 | 29   | 30  | 1    | 2     | Patient Groups                 |        |           |             |      |          |      |                     |   |          |   |                |    |          |
| 5  | 6    | 7   | 8    | 9     | Send Email                     |        |           |             |      |          |      |                     |   |          |   |                |    |          |
| 12 | 13   | 14  | 15   | 16    | Send Referral                  |        |           |             |      |          |      |                     |   |          |   |                |    |          |

2. Ensure **Demographics** is selected on the left. Navigate to the **Flags** tab and select +Add Flag.

| Add now pation     | *                             |              |                           |                                      |                |                      |                    |        |              |                    |  |  |
|--------------------|-------------------------------|--------------|---------------------------|--------------------------------------|----------------|----------------------|--------------------|--------|--------------|--------------------|--|--|
|                    | it.                           |              | Jenny (                   |                                      |                | HAJE000001           |                    |        |              |                    |  |  |
| Demographics       | -                             |              | Phone:                    | (844) 569-8628 <b>Email:</b> Missing |                | Date Added:          | Nov. 3, 2020       |        |              |                    |  |  |
| Appointments       |                               | VIII -       |                           | Mountain View , CA 940               | 40             | Next Scheduled Appt: | Monoull II, Loci   |        |              |                    |  |  |
| Clinical Dashboard |                               |              |                           |                                      |                |                      |                    |        |              |                    |  |  |
| Documents          | ocuments                      |              |                           |                                      |                |                      |                    |        |              |                    |  |  |
| Eligibility        | Primary Provider: James Smith |              |                           |                                      |                |                      |                    |        |              |                    |  |  |
| Tasks              | 0                             | New Referra  | Fax Demographics          | Print Demographics                   |                |                      |                    | Vitals | + Schedule N | New Appointment    |  |  |
| Problem List       | 9                             | Important    | Demographics Insurance    | ces Authorizations                   | Smoking Status | Flags Balance        | onpatient Payments |        |              |                    |  |  |
| Medication List    | 6                             | Cufficient n | ationt domographics to bi | llinguranee                          |                |                      |                    |        |              |                    |  |  |
| Send eRx           |                               | • Sumcient p | atient demographics to bi | il insurance.                        |                |                      |                    |        |              |                    |  |  |
| Allergy List       | 4                             | Patient Flag | js                        |                                      |                |                      |                    |        | St           | now Archived Flags |  |  |
| Drug Interactions  | 6                             | Туре         | Description               | Арроі                                | ntment         | Date                 | Updated by         |        |              |                    |  |  |
| CQMs               |                               |              |                           |                                      |                |                      |                    |        |              | + Add Flag         |  |  |
| Intake Data        |                               |              |                           |                                      |                |                      |                    |        |              |                    |  |  |
| Lab Orders         | Lab Orders Save Demographics  |              |                           |                                      |                |                      |                    |        |              |                    |  |  |

3. To add a few flags, use the dropdown menu to select from your existing flags. You can just add a description, but it isn't required. This description will display in the patient flag as unbolded text. When complete, select **Save** or **Save** and **Add Another**.

## New Patient Flag

| Flag Type   | Needs Authorization                     | ~        | •                    |
|-------------|-----------------------------------------|----------|----------------------|
| Description | Needs prior auth for procedure of 1/31. | in<br>// |                      |
|             | S                                       | ave      | Save and Add Another |

4. The flag will be added to your patient's list of flags which will be displayed on the patient's chart and all appointments the patient schedules. Click **Save Demographics** when finished.

×

| + Add new patient                                  |                                               | Jenny (Jen) Harris (Female 40 years of                                                                                                    | d Feb 11 1980                              | )                                                          |                   | HAJE000001           |  |  |  |
|----------------------------------------------------|-----------------------------------------------|----------------------------------------------------------------------------------------------------|--------------------------------------------|------------------------------------------------------------|-------------------|----------------------|--|--|--|
| Demographics<br>Appointments<br>Clinical Dashboard |                                               | Phone:     (844) 569-6628     Email:     Missing       Address:     1001 N Rengstorff Ave<br>Mountain View, CA 94040     CDS:     Adult Immunization Schedule Age: 27-4 | Date A<br>Last Scheduled<br>Next Scheduled | Added: Nov. 3, 2020<br>d Appt: Mon Jan 11, 2021<br>d Appt: |                   |                      |  |  |  |
| Documents<br>Eligibility                           | onpatient access enable Primary Provider: Jan | nes Smith                                                                                                    |                                            |                                                            |                   |                      |  |  |  |
| Tasks 0                                            | New Referral Fax Demo                         | graphics Arint Demographics                                                                                                    |                                            |                                                            | Vitals + Sched    | ule New Appointment  |  |  |  |
| Problem List 9                                     | Important Demographics                        | Insurances Authorizations Smoking Status                                                                                                    | Flags Balar                                | nce onpatient Payments                                     |                   |                      |  |  |  |
| Medication List 5                                  | on List                                       |                                                                                                    |                                            |                                                            |                   |                      |  |  |  |
| Send eRx                                           |                                               |                                                                                                    |                                            |                                                            |                   | Chaus Archived Elege |  |  |  |
| Allergy List                                       | Patient Flags                                 |                                                                                                    |                                            |                                                            |                   | Show Archived Flags  |  |  |  |
| Drug Interactions 6                                | Туре                                          | Description                                                                                                    | Appointment                                | Date                                                       | Updated by        |                      |  |  |  |
| CQMs                                               | Needs Authorization                           | Needs prior auth for procedure on 1/31.                                                                                                    |                                            | 2021-01-12 12:26:20                                        | Brendan Wilberton | Edit Archive         |  |  |  |
| Intake Data                                        |                                               |                                                                                                    |                                            |                                                            |                   | + Add Flag           |  |  |  |
| Lab Orders                                         |                                               | Save Demographics                                                                                                    |                                            |                                                            |                   |                      |  |  |  |
| Immunizations                                      |                                               |                                                                                                    |                                            |                                                            |                   |                      |  |  |  |